User's Manual

# Copyright

This publication, including all photographs, illustrations and software, is protected under international copyright laws, with all rights reserved.

Neither this manual, nor any of the material contained herein, may be reproduced without the express written consent of the manufacturer.

**Disclaimer:** The manufacturer makes no representations or **warranties** with respect to the contents hereof and specifically disclaim any implied warranties of merchantability or fitness for any particular purpose. The manufacturer is not liable for technical and editorial error for this guide. The manufacturer reserves the right to revise or make changes to this publication without notice or obligation of the manufacturer to notify any person of such revision or changes.

## **Software Licenses**

The software included with the product and referenced in this document is furnished under a License Agreement. This Agreement specifies permitted and prohibited uses of this product.

# **General Guidelines**

- Read all of the instructions carefully.
- Save the instructions for future use.
- To ensure follow all warnings and instructions marked in the product documentation and within the computer.
- Except as explained elsewhere in this manual, do not attempt to service the computer yourself. Opening or removing covers might expose you to dangerous voltage points or other risks. Refer all servicing of marked components to qualified personnel.

### **Power Cord Requirements**

The power cord you received with this computer conforms to local specifications for use in the country where you purchased it. Power cord use in other countries may require an additional adapter and/or separate power cord. For additional information on local power requirements, contact an authorized dealer, reseller, or service provider.

### About the AC Adapter

The AC adapter will automatically recognize any compatible power supply connected to the computer. The AC adapter can also be used to recharge the battery, which begins immediately after the AC Adapter cord is connected. A green LED will light to confirm charging is in progress. The ideal range for safe operation of the computer is from 100 ~ 240V AC.

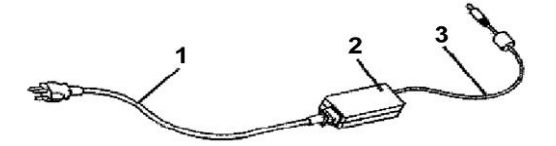

1. AC Power Cord / 2. AC Adapter / 3. DC (Direct Current) Cord

#### Warning :

Using the AC adapter to power other devices can damage the adapter or the device. This AC adapter is only designed for use with the product.

Be sure to only use the AC adapter that comes provided with this product or a compatible option from the manufacturer. Other adapters may cause damage to the computer and will not be covered under the warranty.

Grasp the adapter plug and not the cord, when unplugging the adapter from an electrical outlet.

If the power cord becomes damaged (exposed or frayed, etc.), replace with a new AC adapter. Using a damaged cord may cause an electrical shock and may result in fire.

Power off and unplug the AC adapter from the computer before unplugging it from the electrical outlet.

### **Battery (Lithium-Ion)**

**NOTE:** Refer to following hazard statement within the service and operating documentation or on the adjacent label to the battery.

## 1. English

CAUTION: DANGER OF EXPLOSION IF BATTERY IS INCORRECTLY INSTALLED. REPLACE ONLY WITH SAME OR EQUIVALENT TYPE RECOMMENDED BY THE MANUFACTURER. DISCARD OF USED BATTERIES IN ACCORDANCE WITH THE MANUFACTURER'S INSTRUCTIONS.

#### 2. French

IL Y A DANGER D'EXPLOSION S'IL Y A REMPLACEMENT INCORRECT DE LA BATTERIE. REMPLACER UNIQUEMENT AVEC UNE BATTERIE DU MÊME TYPE OU D'UN TYPE RECOMMANDÉ PAR LE CONSTRUCTEUR. METTER AU RÉBUT LES BATTERIES USAGÉES CONFORMÉMENT AUX INSTRUCTIONS DU FABRICANT.

#### 3. German

VORSICHT ! Explisionsgefahr bei unsachgemäßen Austausch der Batterie. Ersatz nur durch denselben oder einem vom Hersteller empfohlenem ähnlichen Typ.

Entsorgung gebrauchter Batterien nach Angaben des Herstellers.

#### 4. Swedish

Explosionsfara vid felaktigt batteribyte. Använd samma batterityp eller en ekvivalent typ som rekommenderas av apparattillverkaren. Kassera använt batteri enligt fabrikantens instruktion.

#### 5. Danish

Lithiumbatteri- Eksplosionsfare ved fejlagtig håndtering. Udskiftning må kum ske med batteri af samme fabrikat og type. Lever det brugte batteri tilbage til leverandoren.

#### 6. Norwegian

Ekspolsjonsafe ved feilaktig skifte av batteri. Benytt samme batteritype eller en tilsvarende type anbefalt av apparatfabriknten. Brukte batterier kasseres I henhold til fabrikantens instruksjoner.

#### 7. Finnish

Paristo voi räjähtää, jos se on virheellisesti asennettu. Vaihda paristo ainostaan laitevalmistajan suosittelemaan tyyppiin. Hävitä käyteet paristo valmistajan ohjeiden mukaisesti.

# **FCC Statement**

This equipment has been tested and found to comply with the limits for a Class B digital device, pursuant to part 15 of the FCC Rules. These limits are designed to provide reasonable protection against harmful interference in a residential installation. This equipment generates, uses, and can radiate radio frequency energy, and if not installed and used in accordance with the instructions, may case harmful interference to radio communications. However, there is no guarantee that interference will not occur in a particular installation. If this equipment does cause harmful interference to radio or television reception, which can be determined by turning the equipment off and on, the user is encouraged to try to correct the interference by one or more of the following measures:

- Reorient or relocate the receiving antenna.
- Increase the separation between the equipment and receiver.
- Connect the equipment into an outlet on a circuit different from that to which to receiver is connected.
- Consult the dealer or an experienced radio/TV technician for help.

Use of shielded cord is required to comply with Class B limits in Subpart B of Part 15 of the FCC rules. Do not make any changes or modifications to the equipment unless otherwise specified in the manual. If such changes or modifications should be made, you could be required to stop operation of the equipment.

#### FCC Caution:

- 1. The device complies with Part 15 of the FCC rules. Operation is subject to the following two conditions :
  - (1) This device may not cause harmful interference.
  - (2) This device must accept any interference received, including interference that may cause undesired operation.
- 2. This Transmitter must not be co-located or operating in conjunction with any other antenna or transmitter.
- 3. FCC RF Radiation Exposure Statement
- This device has been tested for compliance with FCC RF Exposure (SAR) limits. The equipment complies with FCC RF radiation exposure limits set forth for an uncontrolled environment.
- 4. Changes or modifications to this unit not expressly approved by the party responsible for compliance could void the user authority to operate the equipment.

## **CE Statement**

This equipment has been designed to comply with EMC directive 89/336/EEC

And Decision 768/2008/EC

As an amended by 92/31/EEC and the Low Voltage directive 2006/95/EC,

This equipment has been comply with EMC directive 2011/65/EU And Decision 768/2008/EC

Manufacturers will need to test and approve the product to these directives.

# **Table of Contents**

| BEFORE USING YOUR COMPUTER                             | 1          |
|--------------------------------------------------------|------------|
| Product Features                                       | 2          |
| Installation Guidelines                                | 4          |
| CHAPTER 1                                              | 6          |
| GETTING STARTED                                        | 6          |
| Unpacking the Product                                  | 7          |
| Packing List                                           | 7          |
| Power Supply                                           | 8          |
| Using the Battery                                      | 8          |
| To install and remove the Battery Pack                 | 9          |
| Installing the Battery/ Remove / Replacing the Battery | 9          |
| Caring for the Battery                                 | 10         |
| Using the AC adapter                                   | 10         |
| CHAPTER 2                                              | 11         |
| SYSTEM OVERVIEW                                        | 11         |
| Front View of the Computer                             | 11         |
| Right Side View of the Computer                        | 14         |
| Left Side View of the Computer                         | 15         |
| Bottom View of the Computer                            | 16         |
| Top View of the Computer                               | 17         |
| Rear View of the Computer                              | 18         |
| CHAPTER 3                                              | 20         |
| PROTECTING AND MAINTAINING                             | 20         |
| Caring for Your Computer                               | 21         |
| Routine Care                                           | 21         |
| Caring for the Battery                                 | 21         |
| Caring for the AC Adapter                              | 22         |
| Caring for the Touch Screen Display                    | 22         |
| Configuring RAM and SIM Card                           | 23<br>24   |
| SPECIFICATIONS & SOFTWARE                              | 25         |
| Specifications and Standard Features                   | 26         |
| Software                                               | 29         |
| Lising The Front Panel Hot Key Litility                | 29         |
| Using the Bluetooth                                    | <u>-</u> 0 |
| Using the wireless network                             | 31         |
| Making a 3.5G mobile network                           | 32         |
| Using the Ethernet                                     | 33         |
| How to test Barcode Scanner Function                   | 36         |
| How to test MSR Function                               | 37         |
| How to opening the GPS                                 | 39         |
| Using the RFID                                         | 40         |
| Using the CCD (Camera)                                 | 42         |
| Using the Smartcard Reader                             | 44         |
| Using the OTG                                          | 46         |

# **Before Using Your Computer**

#### Congratulations on your purchase of the product.

You will soon be in command of the worlds most lightweight, efficient and secure solution for managing all of your technology and mission critical data. Scale the computer and streamline the costs of day-to-day business operations and multimedia demands. Discover the computer's unparalleled in-the-field versatility for efficiently and reliably coordinating a myriad of tasks without costing a fortune.

Chapter Preview:

- Product Features
- Installation Guidelines

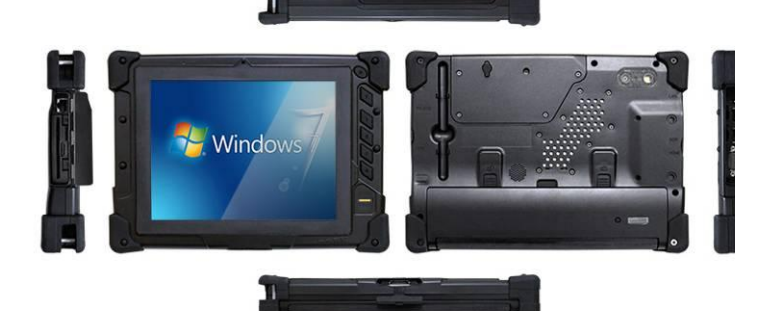

#### **Product Features**

The product is a portable multimedia device empowering highly mobile users with wireless computing capabilities for day-to-day business and wireless applications. Its light weight and supreme portability combined with state-of-the-art multimedia capabilities provide exceptional writing, maneuvering, and on your feet computing. The product's primary features include:

#### Processor and OS (Operating System):

Qualcomm Snapdragon S4 MSM8960-2 Cortex A15 Dual core 1.5G Android 4.2 O.S. a stable platform, providing exceptional performance for highly mobile users under extreme and variable conditions.

- Multimedia LCD Display: TFT LCD 8"-inch TFT 1024x768 (XGA) LCD with Touch Screen Control Panel (Capacitive type/LED back light / Sunlight readable) and Smart Panel Application enhancing user's ability to view data outdoors and under moving conditions.
- **Complete Connectivity from Anywhere:** The computer's built-in Bluetooth 4.0<sup>®</sup>, IEEE 802.11b+g+n WLAN and 3.5G Module offers the mobile user the maximum opportunities to stay connected from anywhere, ensuring uninterrupted data sharing and synchronization. Limitless instant accesses to business critical information.
- Integrated Ports and Adaptability: Multiple I/O ports (2 x USB 2.0, Ethernet ,RS-232 Port) provide optimum versatility for any industrial or Business needs. Its ultra light weight and integrated wireless capability enable an effective mobile office. Multiple carrying options provide quick on-the-fly versatility while executing daily tasks comfortably and efficiently.

Special Integrated Functions: Multiple special devices, RFID、Bar Code、 Scanner、MSR、Smart Card Reader 、2M / 5M Pixel both sides Camera, can provide useful functions for business and industrial area.

#### **Enhanced Protective Equipment**

The computer, designed for IP65 ingress protection rating, can provide indoor and outdoor protections of no ingress of dust and water jets against enclosure without harmful effects. Furthermore, the computer is equipped with 4 corner buffers to avoid drop-shock damages.

**Note:** Read the following Instructions Manual carefully before unpacking and setting it up. Refer to the Instructions Manual if you encounter any problems. Keep this Instructions Manual on hand for your reference.

#### **Installation Guidelines**

Read the following before assembling or disassembling the computer:

- 1. Follow all warnings and instructions marked on the product and within the Manual.
- Before you begin cleaning the computer, make sure that you have unplugged all power cords and the device is Powered Off. Use a damp cloth for cleaning. Do not use liquids of any kind of aerosol cleaners.
- Never place the computer on an unstable surface; it may fall, causing serious damage to it.
- Avoid using a telephone (other than a cordless type) with the computer during an electrical storm. There may be remote risk of electric shock from lightning.
- 5. To ensure optimum performance and to protect the computer from overheating, ventilation slots must not be covered or obstructed in any way. The computer should never be placed near a radiator, heat register or in a built-in cabinet unless adequate ventilation is provided.
- 6. The computer should only be operated using the specified power indicated on the Warning Label located on the battery. If you are unsure of the type of power available to your locale, consult a dealer or the local power company.
- 7. If using an extension cord with the computer, make sure that the total ampere rating of the equipment plugged into the extension cord does not exceed the extension cord ampere rating. Also note that the total rating of all the devices plugged into the circuit does not exceed the fuse rating.
- Never force objects of any kind into the computer's ventilation or housing slots as they may contact dangerous voltage points or spark resulting in electrical shock or a fire. Keep all liquids of any kind away from the computer.
- 9. Always disconnect all telephone lines & all power cords from the wall outlet before servicing or disassembling this product. Refer to the dealer or a qualified technician under the following conditions:

- a. When the power cord or plug is damaged or frayed.
- b. If liquid has been spilled into the product.
- c. If the computer has been exposed to rain or water.
- d. If the computer does not operate normally when the operating instructions are followed. Adjust only those controls that are specified in the Operating Instructions or improper adjustment may require calibration again from a qualified technician.
- e. If the computer has been dropped or the housing has been damaged.
- f. If the computer experiences a distinct change in performance, indicating a need for service.

# CHAPTER 1

# **Getting Started**

**Chapter Preview:** 

- Unpacking and setting up the Product
- Packing list
- Power Supply

# **Unpacking the Product**

Before unpacking the product, prepare a suitable workspace for your computer. Make sure the workspace is level, stable and near an electrical outlet.

- 1. Open the box and remove the contents preserving the integrity of the box as you may need it and all of the packing materials for future shipping.
- Inspect the contents for damage. If you find any irregularities or anything appears to be missing, contact your Dealer immediately. Check that the following components are included in the box:

# **Packing List**

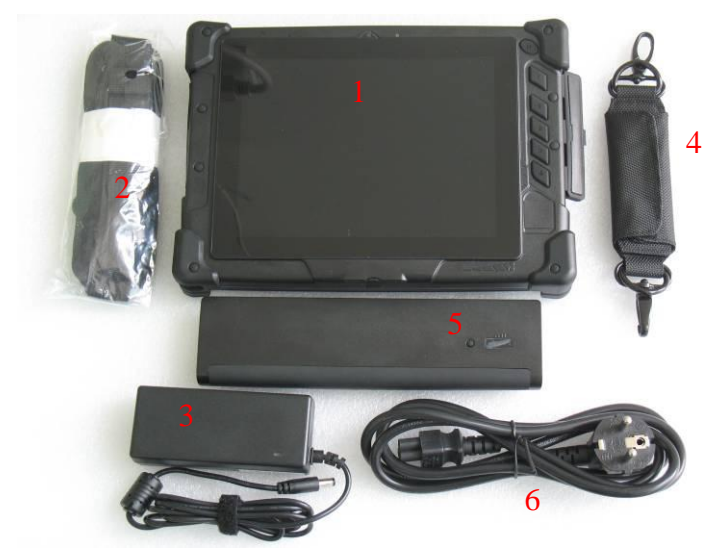

#### Figure 1

| 1. The Computer Unit | 4. Hand Strip |
|----------------------|---------------|
| 2. Belt              | 5. Battery    |
| 3. AC Power Adapter  | 6. Power core |

## **Power Supply**

The computer can be powered using either the built in battery or the AC Power Adapter plugged into any grounded AC power outlet.

#### Using the Battery

The primary source of power for the computer is a Lithium-Ion battery pack. The battery pack will first need to be installed on the backside of the computer. After following the battery installation instructions below, plug the AC adapter into any electrical outlet and the computer will begin recharging immediately. In the future, you should not have to access the battery pack unless you wish to replace it with a fresh one.

#### Note:

- 1. The Battery LED lights green when charging and will turn off when the battery is fully charged.
- 2. When charging the first time, it is recommended that the battery be allowed to charge for no less than eight hours.
- It will take a longer time to complete the charging process, if the user is using the computer at the same time.
- Charging temperature range is regulated between 0°C and 40°C. Do not charging the battery out of recommended temperature range.
- 5. Do not discharging battery below 10 % level, It is recommended charging the battery within 3 months,

#### ■ To install and remove the battery pack:

Using the Power Switch to power down the computer.

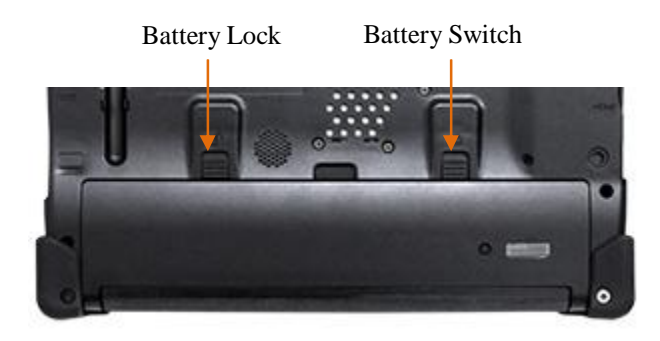

#### Installing the Battery

Turn the lock knob to Unlock position and gently put the batteries into the battery bay. Then, turn the lock knob to Lock position.

#### Removing/Replacing the Battery

Turn the lock knob to Unlock position and Turn the switch gently take out the batteries. Carefully lift the batteries out.

#### Battery Power Indicator

Press the battery status switch to display the capacity of the battery.

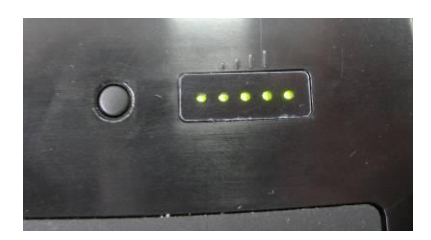

#### Caring for the Battery

Do not heat, tamper or place the battery in water or near a fire.

Do not subject the battery to unusual forces such as hitting it, stepping on it or dropping it.

Do not attempt to open or service the battery pack.

Only replace the battery with the same model or one of compatible design.

#### Using the AC Adapter

When connecting the computer to external power:

- 1. Plug the DC power cord into the DC jack on the computer.
- 2. Plug the 3-prong AC power adapter cord into a grounded electrical outlet.

Use the AC adapter to power the computer or recharge the battery when it is low.

#### Caring for the AC Adapter

- Be sure to only use the AC adapter that comes provided with this product or a compatible option from the manufacturer. Other adapters may cause damage to the computer and will not be covered under the warranty.
- Grasp the adapter plug and not the cord, when unplugging the adapter from an electrical outlet.
- If the power cord becomes damaged (exposed or frayed, etc.), replace with a new AC adapter. Using a damaged cord may cause an electrical shock and may result in fire.
- Power off and unplug the AC adapter from the computer before unplugging it from the electrical outlet.

# CHAPTER 2

# **System Overview**

This chapter contains six illustrations, highlighting each external component and its respective functions.

Chapter Preview:

- Front view of the Computer
- Right side view of the Computer
- Left side view of the Computer
- Top view of the Computer
- Bottom view of the Computer
- Rear view and Build In Back Stand

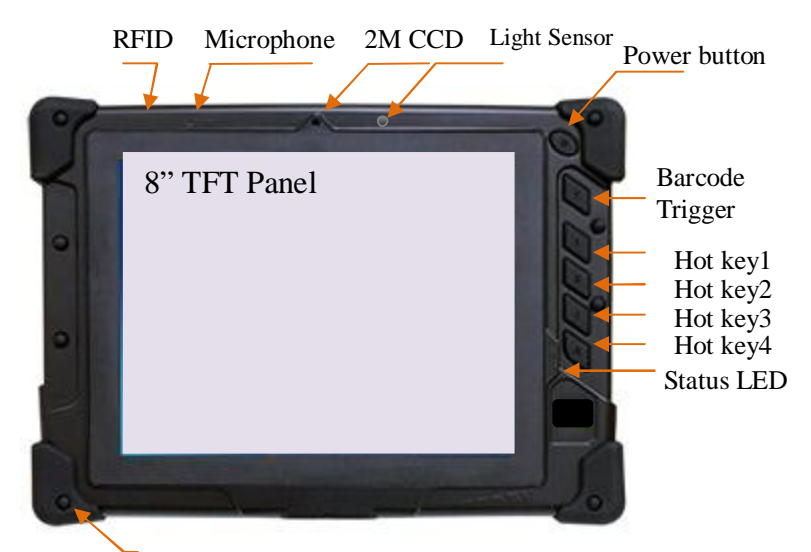

# Front View of the Computer

Rubber Corner

# 8" inch TFT (1024x768) LCD Display with Touch Screen Control Panel:

Data can be entered the computer module using the Finger or a soft/USB/wireless keyboard. A soft keyboard can be located by tapping the keyboard icon in the bottom right on the desktop. Data can also be entered via a USB keyboard plugged into the USB port on the right side of the computer. The computer's USB ports support most USB keyboards and pointing devices.

#### RFID Device :

The HF RFID Reader device is a communication device which includes complete circuits to achieve reading from and writing to the RFID tag. It conforms to various industry standard RF protocols of NFC.

#### Microphone:

Effortless input of monaural sound recording.

#### 2 M CMOS Camera :

The build-in front 2M pixels CMOS Camera supports video applications for all media software. The user can make a video communication in the network.

#### Light Sensor

The Brightness of Screen is variable following environment light

#### Power Button:

The computer Turn On / Off ( pressing button for 2 Seconds)

#### Barcode On/Off

The button provide a Trigger function for Barcode Scanner

#### Hot Key

These 4 quick access buttons are used for navigating applications in the Android .

#### Status LEDs:

| LED Indicator     | Relevant<br>Component | Description       |
|-------------------|-----------------------|-------------------|
| Orange (Flashing) | Hard Drive            | Disk Accessing    |
| Green (Off)       | Battery               | Battery Available |
| Green (Solid)     | Battery               | Battery Charging  |
| Blue (Solid)      | Power                 | System Powered On |

#### Rubber Corner

The Rubber Corner provides a protection of falling down and related damages.

# ■ Right Side View of the Computer

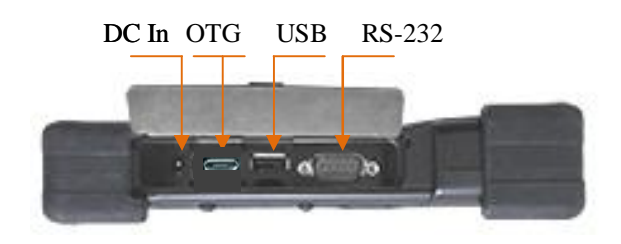

#### DC-in Jack:

Plug the DC (Direct Current) end of the AC Adapter into this jack for external power and battery recharging. Before plugging in the power cord, you must first verify that the external power voltage is appropriate for your geographical area.

#### USB 2.0 Ports:

Permits hot plugging of USB peripheral devices to the computer. The USB ports support most USB mouse and keyboard devices.

#### OTG

It's a macro usb port that an extension of the USB 2.0 specification for connecting peripheral devices to each other. USB OTG products can communicate with each other without the need to be connected to a PC.

#### RS-232 Port:

Offer an interface connecter of RS-232 that extended application of instruments for industrial use.

# Left Side View of the Computer

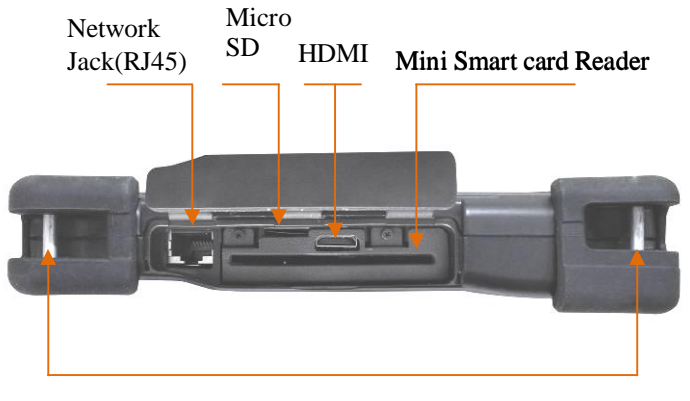

Strap Hook

#### ■ Network Jack (RJ45):

Interfaces with an Ethernet 10/100/1000 Mbps Base-T network connection.

#### Mini Smart Card Reader: (optional)

This device can read a various data include ATM card for business.

#### Micro SD

Micro Secure Digital (SD) Card Slot

#### ■ HDMI:

The High Definition Pictures can be transmitted to display from computer with the HDMI cable.

#### Strap Hook:

The user can grasp the machine by using the hand strip,

# **Bottom View of the Computer**

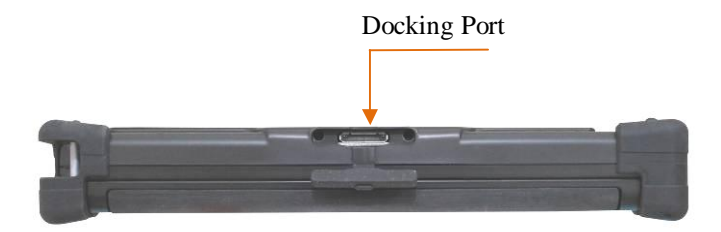

### ■ Docking Port :

The extended multi-function included: the battery charger port, the USB ports supporting most USB mouse and keyboard devices, RJ-45 Internet port, RS-232 port, DC-In Jack, Microphone and Headphone.

# Top View of the Computer

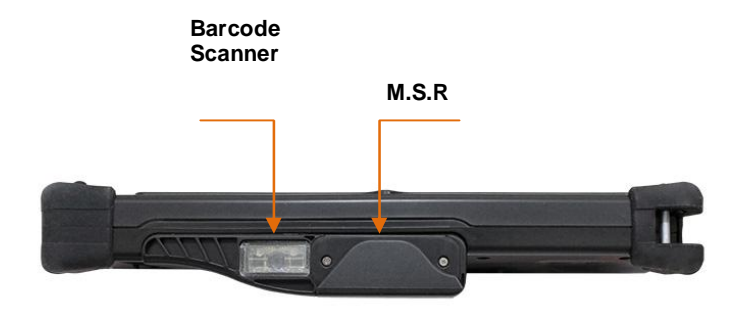

#### Barcode Scanner: (optional)

Omni directional bar code reading.

Scan rate of up to 200 scans per second in linear emulation mode or 56 scans per second in Omni directional mode.

Fully compatible with Intermec's family of decoded engines.

#### ■ MSR: (optional)

The reader delivers superior reading performance with the ability to encrypt sensitive card data.

# **Rear View of the Computer**

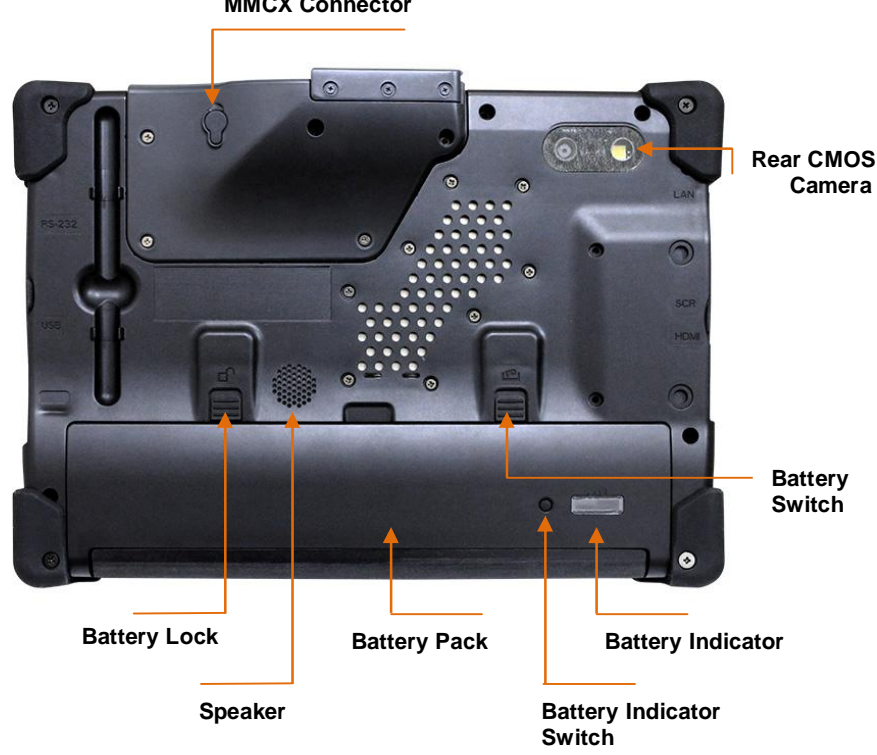

#### **MMCX** Connector

GPS: Support 20-channel GP

#### Rear CMOS Camera: (optional)

The build-in 5M pixels CMOS camera module supports auto reverse function. Images can be captured and disseminated instantaneously.

#### Internal Speakers:

The computer's built-in a single speaker support audio applications for all media software. Volume and equalizer control can be adjusted via the OS or additional multimedia application software. Sound will mute when headphones are detected.

#### Battery Pack:

A 3-cell 3070mAh removable Lithium-Ion battery pack comes standard with the computer. Each cell comes equipped with short circuit, over-charge, over-discharge, over-current and abuses protection.

#### Hand Strip:

To adjust the strip length for your convenience use.

# CHAPTER 3

# **Protecting & Maintaining**

Chapter Preview:

- Caring for your Computer
- Configuring DRAM, and SIM Card

# **Caring for Your Computer**

To guarantee a long life for the computer and to ensure it functions optimally, pay particular attention to the following recommended maintenance guidelines.

#### **Routine Care**

Follow these guidelines to keep the computer working properly:

Do not attempt to disassemble or modify the computer in any way.

- Do not place anything on top of the device or its LCD display to prevent damage to the screen.
- Avoid using and storing the computer in locations where static or electrical interference can damage in the internal components.
- Avoid using and storing the computer in locations exposed to extreme temperature fluctuations, likely condensation, or direct sunlight.
- Keep the device away from moisture such as exposure to liquids or precipitation.
- Only operate the device with the battery pack installed, even when using external power. This ensures the computer will have the sufficient power to maintain and save data when disconnected from the external power source.

Store the device in its docking station when not in use.

#### Caring for the Battery

Do not heat, tamper or place the battery in water or near a fire.

- Do not subject the battery to unusual forces such as hitting it, stepping on it or dropping it.
- Do not attempt to open or service the battery pack.

Only replace the battery with the same model or one of compatible design.

#### Caring for the AC Adapter

- Be sure to only use the AC adapter that comes provided with this product or a compatible option from the manufacturer. Other adapters may cause damage to the computer and will not be covered under the warranty.
- Grasp the adapter plug and not the cord, when unplugging the adapter from an electrical outlet.
- If the power cord becomes damaged (exposed or frayed, etc.), replace with a new AC adapter. Using a damaged cord may cause an electrical shock and may result in fire.
- Power off and unplug the AC adapter from the computer before unplugging it from the electrical outlet.

#### Caring for the Touch Screen Display

- Never spray liquids of any kind directly onto the display screen or allow excess liquid to drip into the device.
- Never place anything on the display screen that could cause damage to the LCD display, for example, drinks and food.
- Never scratch the surface of the LCD display with any sharp or damaging objects.
- Avoid exposing the computer to direct sunlight or excessive ultraviolet radiation for an extended period of time.
- To clean the exterior of the device, wipe the screen and the housing with a soft, damp cloth moistened with water. Never use soap or other cleaning products on the LCD screen. It may discolor the outer coating and damage Screenvisibility

# **Configuring DRAM and SIM Card**

### Configuring DRAM

- 1. Remove these 5 screws on the Memory cover
- 2. Remove the 1 screw and the Metal Cover
- 3. Dismount the back stand.

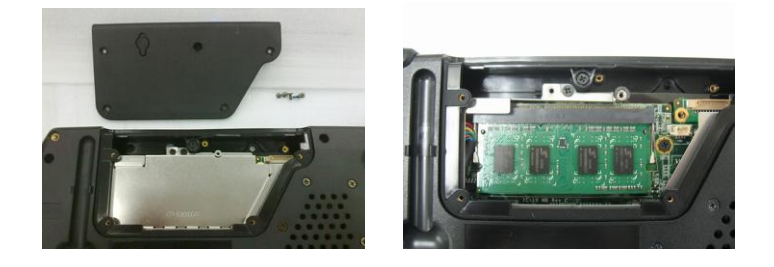

- Configuring SIM Card
  - 1. Remove The Battery Pack
  - 2. Please insert the SIM Card to the slot ( Red Frame).

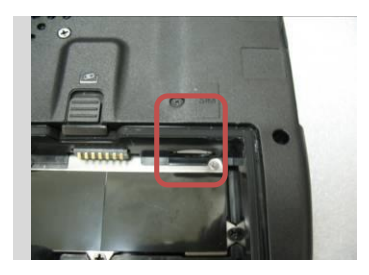

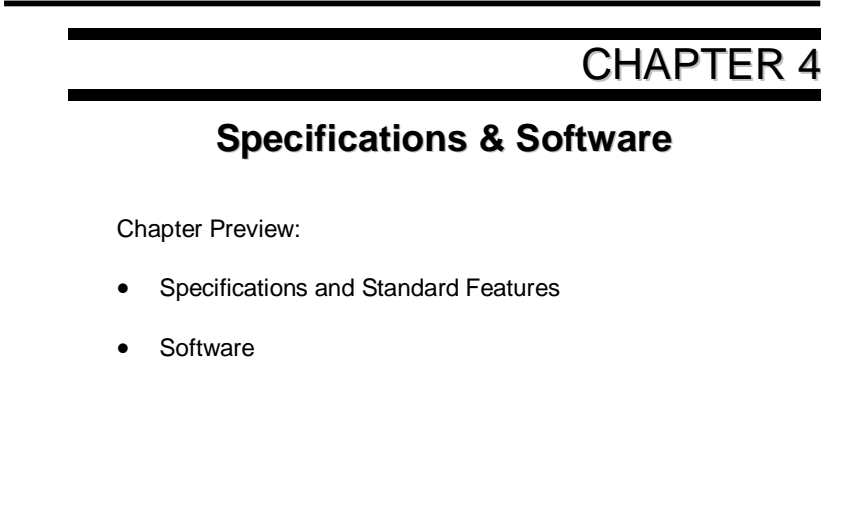

### **Specifications and Standard Features**

#### Processor

Qualcomm Snapdragon S4 MSM8960-2 Cortex A15 Dual core 1.5G

#### **Operating System**

Android 4.2

#### Memory

LPDDRII 1GB

#### Display

- ◆ 8"-inch TFT (1024x768) LCD Touch Panel( Capacitive Type)
- LED Back Light / Sunlight Readable

#### **Pointing Device**

Touch Panel Screen and Stylus Pen Input Device

#### Storage

eMMC 8GB

#### Wireless Connectivity

- Wireless LAN: IEEE 802.11b+g+n
- ♦ Bluetooth 4.0<sup>®</sup>
- ♦ 3.5G Module

WCDMA (2100 MHz), (1900 MHz),(850 MHz), (800 MHz)

GSM 850 MHz, E-GSM 900 MHz, DCS 1800 MHz, PCS 1900 MHz

HSUPA category 6, up to 5.76 Mb/s UL

HSDPA category 14 up to 21.1 Mb/s DL for LISA-U230

WCDMA PS data up to 384 kb/s DL/UL

#### Communication

10/100/1000 Mbps Base-T Ethernet LAN

#### **CMOS Camera**

- 2M/5M Pixels CMOS Camera Module
- Support Auto Reverse Function

#### RFID

13.56 MHz Mifare DES Fire Reader / ISO 15693 Reader

#### MSR

Encrypted MSR

#### Bar Code Scanner

Support 1D/2D bar code

#### Smart Card Reader

Operates ISO 7816

#### Brightness

Adjust by O.S or Light Sensor hardware

#### **GPS** (optional)

Support 20-channel GPS

#### Multimedia

- Internal microphone and single speakers
- External volume on/off controls via hot key setting

#### Battery

External one 3-cell 3070mAh Removable Lithium-Ion Battery Pack. Short circuit, over-charge, over-discharge, over-current and abuses protected.

#### **Power Supply**

External AC Adapter (175g / AC Input 100~240V, 50/60Hz, 3 Pin Inlet / DC Output 16V, 4.0 A, DIM:107.7mm x 45.9 mm x 30 mm ) includes Power Cord.

#### Included Accessories

Hand strip, power cord, adapter and belt.

#### Interface

| 1x USB 2.0 Ports<br>1x OTG Port<br>Micro SD Card Port<br>RS-232 Port | ort      |          |                            |              |
|----------------------------------------------------------------------|----------|----------|----------------------------|--------------|
| Ethernet (RJ45)                                                      |          |          |                            |              |
| Microphone Build                                                     | -in      |          |                            |              |
| Speaker                                                              |          |          |                            |              |
| HDMI                                                                 |          |          |                            |              |
| Light Sensor                                                         |          |          |                            |              |
| Docking Port                                                         |          |          |                            |              |
| DC Power In                                                          |          |          |                            |              |
| LED Status Indica                                                    | ators :  |          |                            |              |
| HDD LED                                                              | (Orange) | Flashing | <ul> <li>Disk A</li> </ul> | ccessing     |
| Battery LED                                                          | (Green)  | Off      | <ul> <li>Batter</li> </ul> | y Available  |
|                                                                      |          | Solid    | <ul> <li>Batter</li> </ul> | y Charging   |
| Power LED                                                            | (Blue)   | Solid    | <ul> <li>Syster</li> </ul> | n Powered On |
|                                                                      |          |          |                            |              |

| Mobility | Dimensions: | 251mm x 181mm x 39.12mm          |
|----------|-------------|----------------------------------|
|          | Warranty:   | ONE year limited warranty parts. |

#### Docking

USB 2.0 x 4 RJ-45 RS-232 DC-IN Micro Phone Headphone VGA Port

#### Environmental Specifications

- ◆ Operating temperature : -10° to 40°C (14° to 104°F)
- Storage temperature : -20° to 75°C (-4° to 167°F)

Certification of System FCC ID / CE / EN060950-1 IP65 Energy Star

# Software

# Using The Front Panel Hot Key Utility

Please refer to the following descriptions for each of all 5 hot keys.

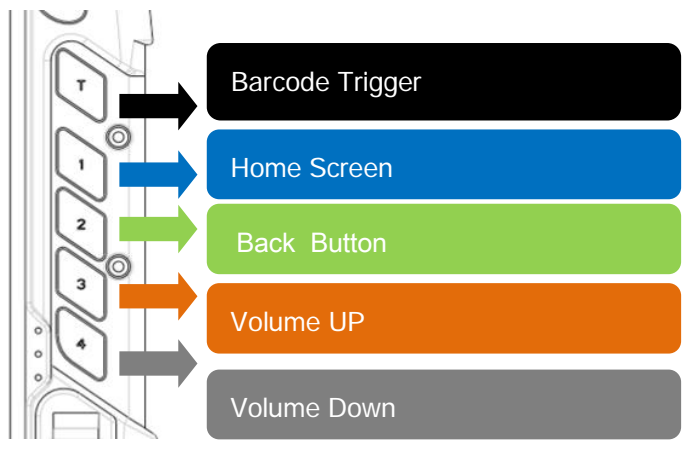

# ■ Key T:

A dedicated button to Trigger Barcode Scanner.

Key 1:

Home

Key 2: Back

Key 3:

Increase Audio Volume.

Key 4:

Decrease Audio Volume.

#### Using The Bluetooth :

Bluetooth allows the computer to wirelessly access a variety of Bluetooth enabled digital devices, such as cameras, mobile phones, headsets, printers, and GPS receivers. Users can also create networks and exchange data with other Bluetooth enabled computers or PDAs.

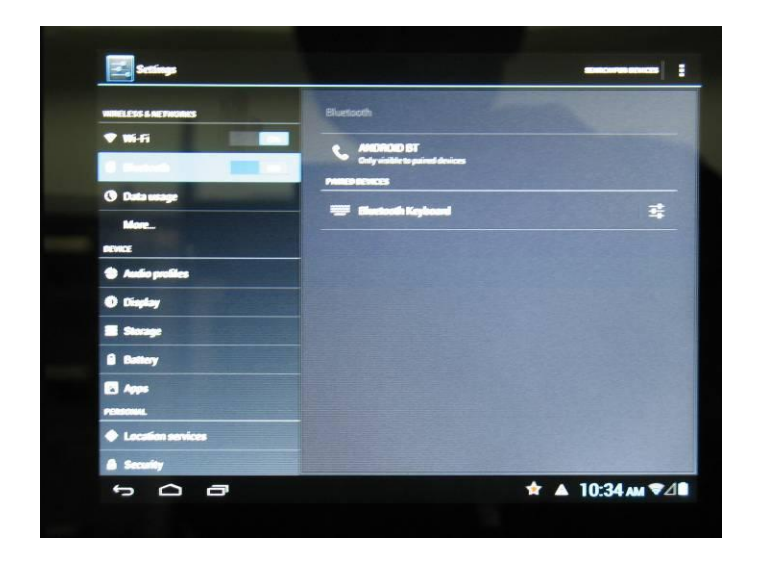

First : Turn on your Bluetooth device

- 1. Get to "Settings" Screen.
- 2. Select " Blue tooth " and turn it On
- 3. Search Bluetooth devices. And paired device

# Using The wireless network :

- **1.** Get to the "Setting "screen.
- 2. Select "WIFI" and Turn it On.
- 3. Connecting the network API

| WRELESS & NETWORKS |                                                |   |  |
|--------------------|------------------------------------------------|---|--|
| 🕈 Wi-Fi            | Test2                                          |   |  |
| Bluetooth          | Connected                                      |   |  |
| O Data usage       | WIFI_AP<br>Secured with WPA                    | ۲ |  |
| More               | 1641070794<br>Secured with WPA2                | • |  |
| Audio profiles     | I-Mobile<br>Secured with WEP (WPS available)   | • |  |
| O Display          | KIWI<br>Secured with WPA/WPA2                  | - |  |
| Storage            | dlink                                          | - |  |
| Battery            | Secured with WPA2 (WPS available)              |   |  |
| Apps               | MobileDav<br>Secured with WPA2 (WPS available) | • |  |
| PERSONAL           | costar2                                        |   |  |
| Location services  | Secured with WPA/MPA2 (MPD availation)         |   |  |
| A Security         | COI<br>Secured with WPA2 (WPS evailable)       |   |  |

4. Select "Browser " and Use network

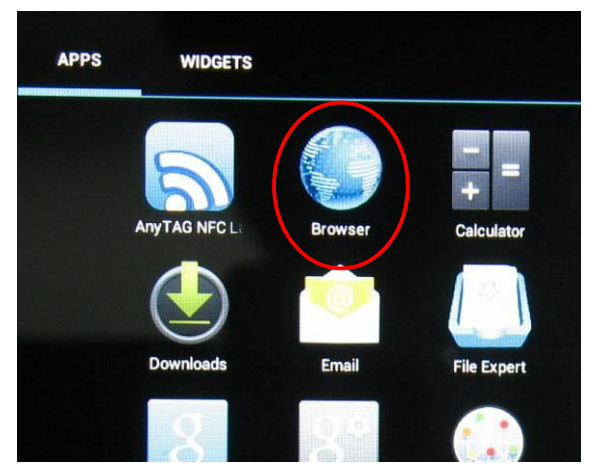

## Using The 3.5G Mobile Network :

- 1. Inserted the SIM Card.
- 2. Select " More " and Mobile Network

| RELESS & NETWORKS | Wireless & networks                                            |
|-------------------|----------------------------------------------------------------|
| 🕈 Wi-Fi 🛛 🚺       |                                                                |
| Bluetooth OT      | Airplane mode                                                  |
| 3 Data usage      | VPN                                                            |
| More.             | Tethering & portable hotapot                                   |
| NEVICE            |                                                                |
| Audio profiles    | NFC Allow data exchange when the tablet touches another device |
| O Display         | Android Beam<br>Unavailable because NFC is turned off          |
| Storage           |                                                                |
| Battery           |                                                                |
| Apps              |                                                                |
| PERSONAL          |                                                                |
| Location services |                                                                |
| A Security        |                                                                |

- 3. Make "Mobile network settings "
- 4. Check the Icon of the 3.5G is appeared and perfected sign.
- 5. Select " Browser " and Use network

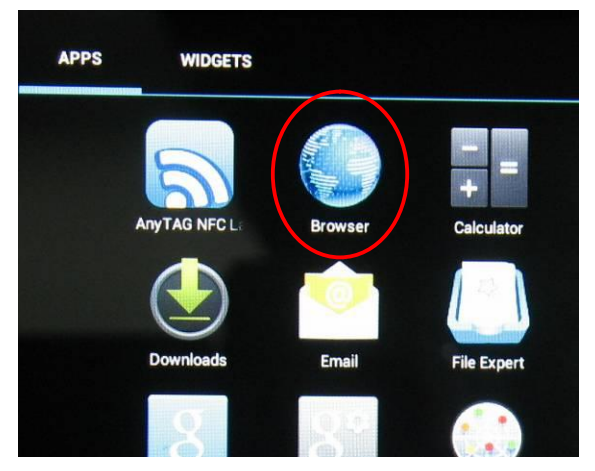

# Using the Ethernet

1. Select "True Online " ICON

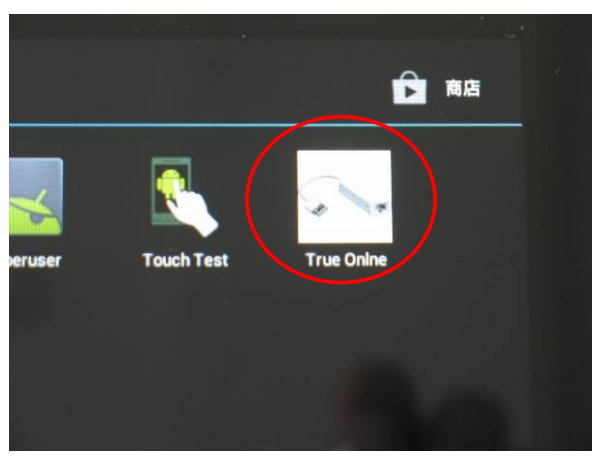

2. Press the button and turn on

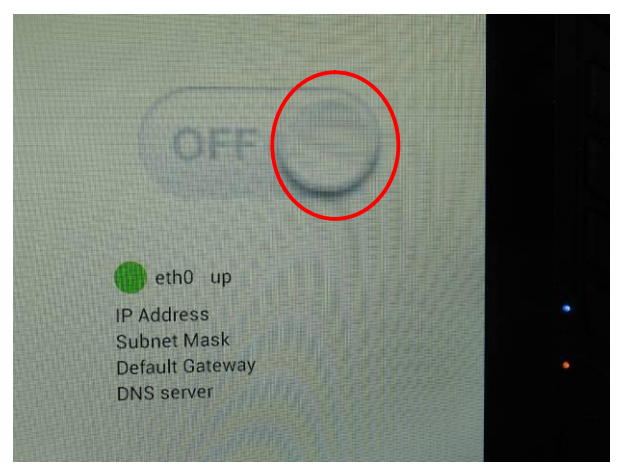

3. Select " Allow"

|     | <section-header><section-header><section-header><section-header><section-header><text><text><text><text></text></text></text></text></section-header></section-header></section-header></section-header></section-header> | 0              |
|-----|----------------------------------------------------------------------------------------------------|----------------|
| 500 | *                                                                                                    | ▲ ▲ 4:18 рм ⊿а |

4. Ethernet is turn on ( connected)

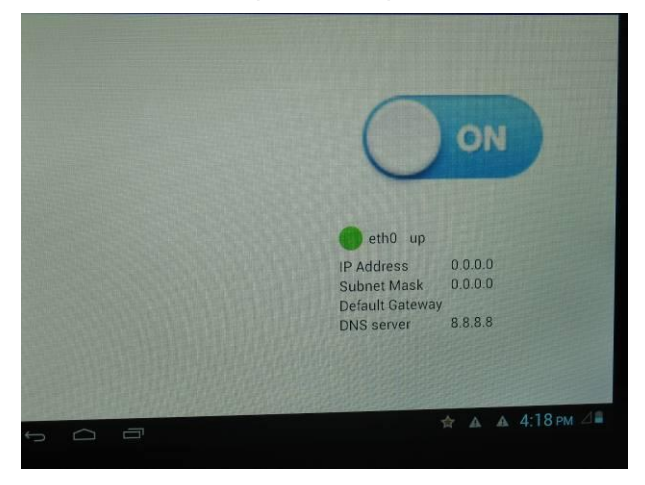

- APPSWIDGETSImage: AnyTAG NFC L:Image: AnyTAG NFC L:
- 5. Select "Browser " and Use network

#### How to test Barcode Scanner Function

The follow program only to test the scanner function .

IF need SDK , Please go to http:// www.i-mobile.com.tw/ download.

Have to set parameter in advanced.

- 1. Select the "T " Button
- 2. Scanner Light shall be showing
- 3. Operating scan.
- 4. The scanned results shall be showing on the screen.

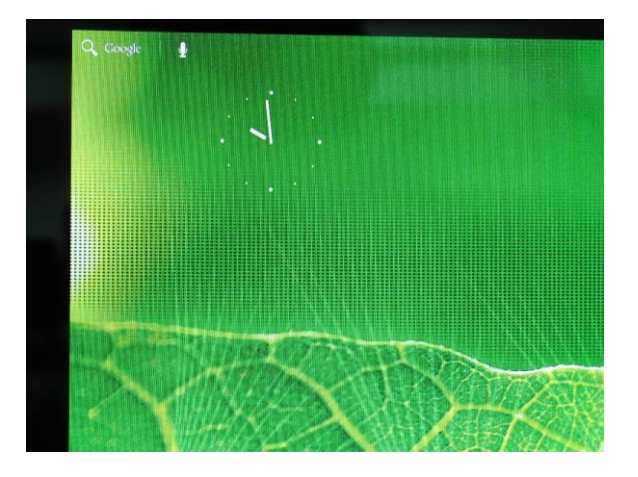

# How to test MSR Function

- 1. Get to the "Settings" Screen.
- 2. Select the "Language & Input "
- 3. Select the "Default "
- 4. Set "Hardware Physical keyboard " is " On".

|                                | Lan<br>Engli              | guage<br>ish                       |   |
|--------------------------------|---------------------------|------------------------------------|---|
| Choose inp                     | out method                | II alaaa kaa                       |   |
| Hardware<br>Physical keyboard  |                           |                                    |   |
| English (Uni<br>Android keyboa | ted States)<br>ard (AOSP) |                                    |   |
| English (Uni<br>COM Port IME   | ited States)              |                                    | 0 |
|                                | Set                       | up input methods                   |   |
|                                | CO<br>Engl                | M Port IME<br>lish (United States) |   |
|                                | Go                        | ogle voice typing                  |   |

- 5. Get to the follow screen.

- 6. Put the MSR card into the card reader
- 7. The data from the reader shall be show on the screen.

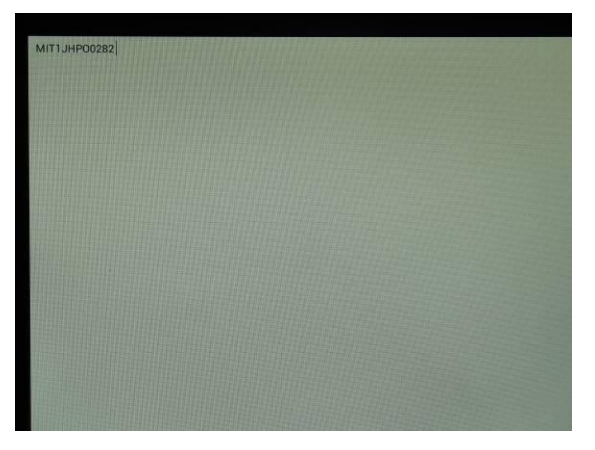

## How to opening the GPS

1. Select the GPS ICON on the desktop

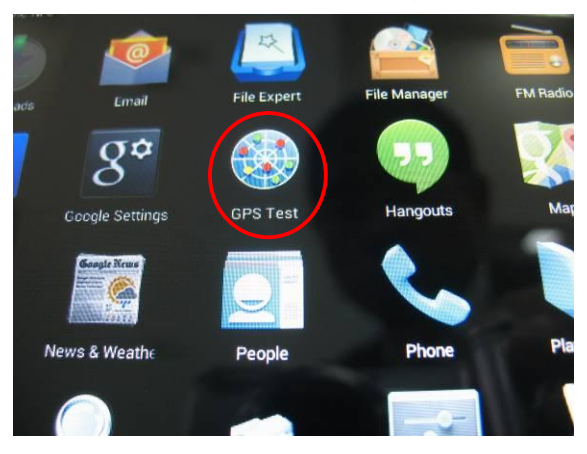

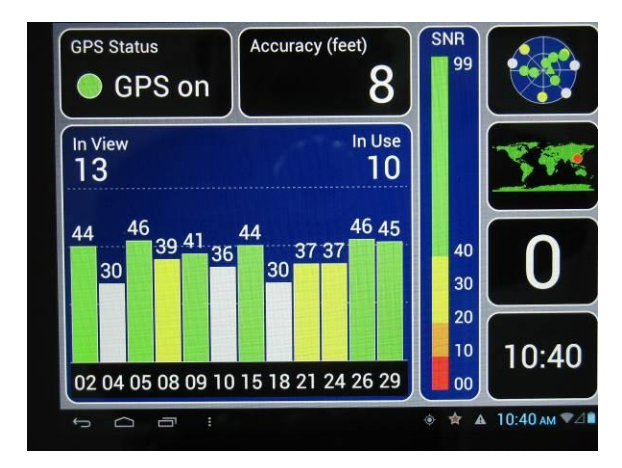

# Using the RFID

- 1. Get to the 'Setting" screen.
- 2. Select the " More" and launch the " NFC" .

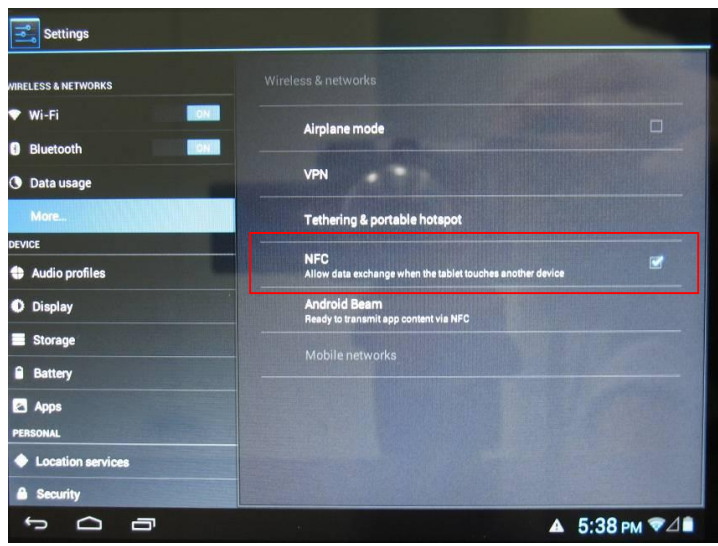

3. Get to the follow screen.

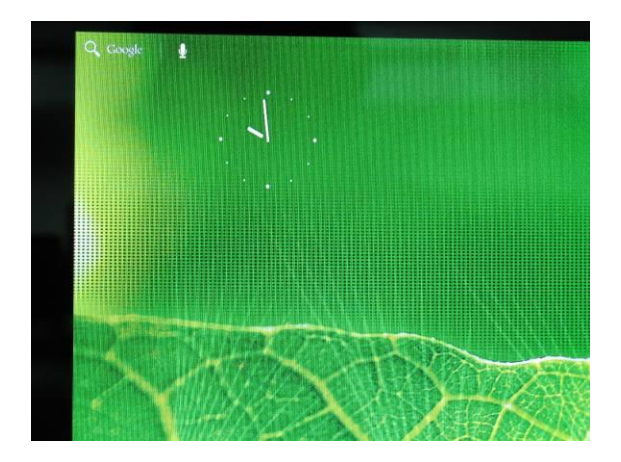

- 4. Put the RFID Card close to the upper-left corner of machine , that is RFID device area.
- 5. The Tag was detected

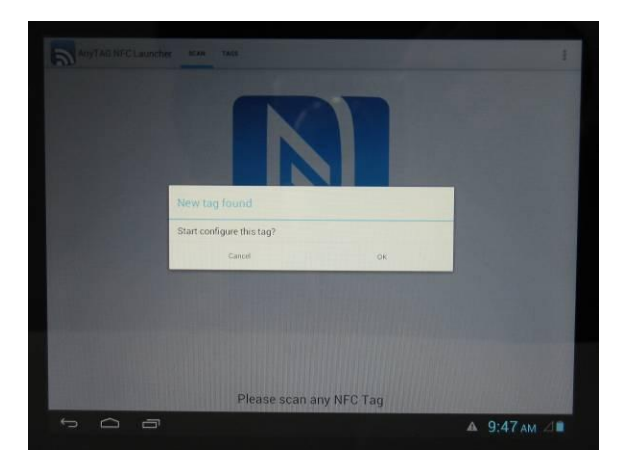

# Using the CCD (Camera)

1. Select " Open Camera " ICON.

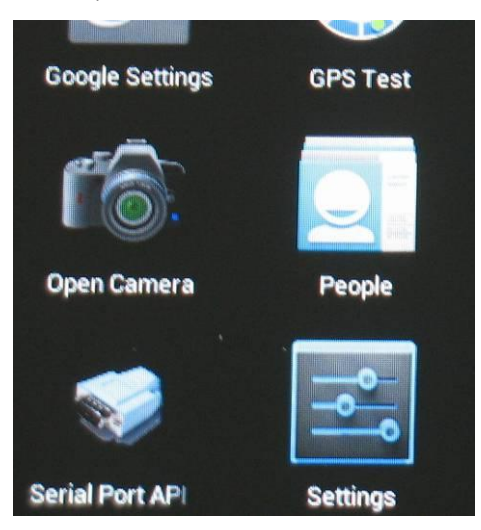

 The 5 M CCD's Picture is appear , Pressed the changed ICON ( Red circle) Be able to switch the 2 M and the 5 M Camera .operate .

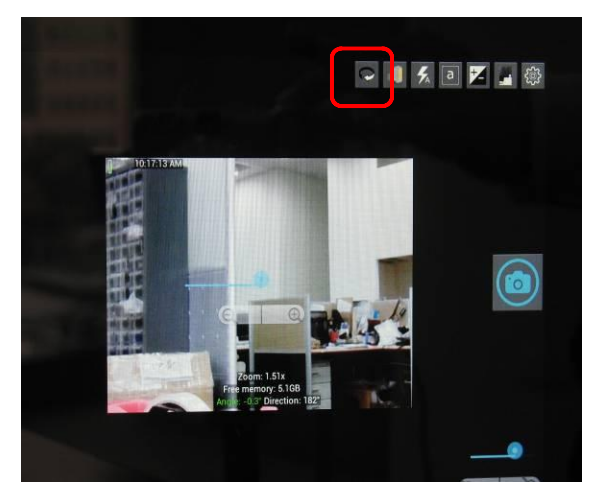

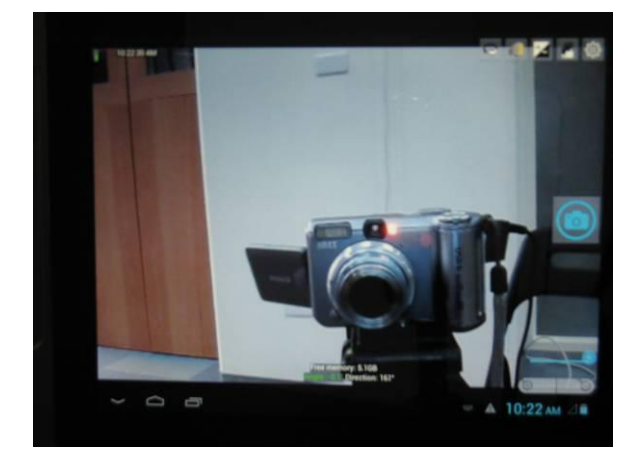

3. The 2 M CCD's picture is showing.

# Using the Smartcard reader

- 1. Insert Smartcard in to the smartcard reader.
- 2. Select "ATR Analyzer " ICON.

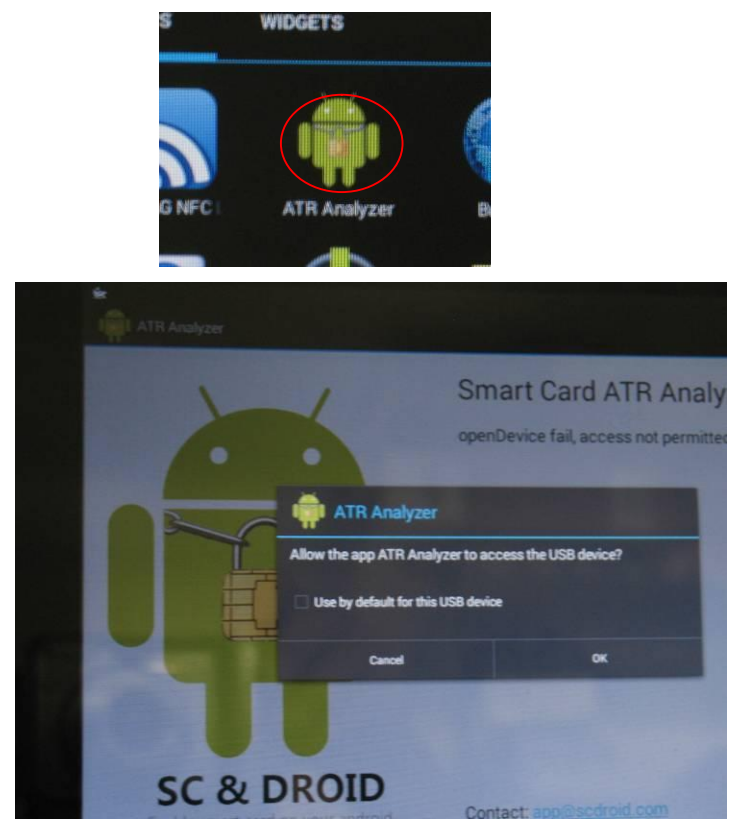

#### CHAPTER 4 – Specifications & Software

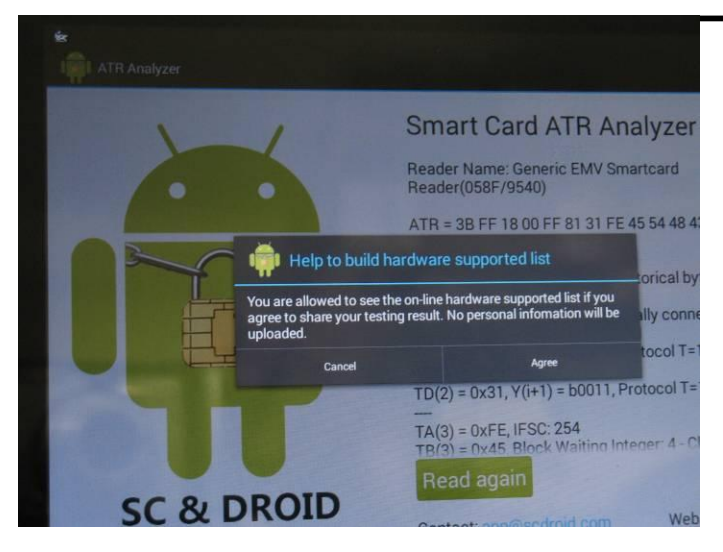

#### The data of smartcard reader showing

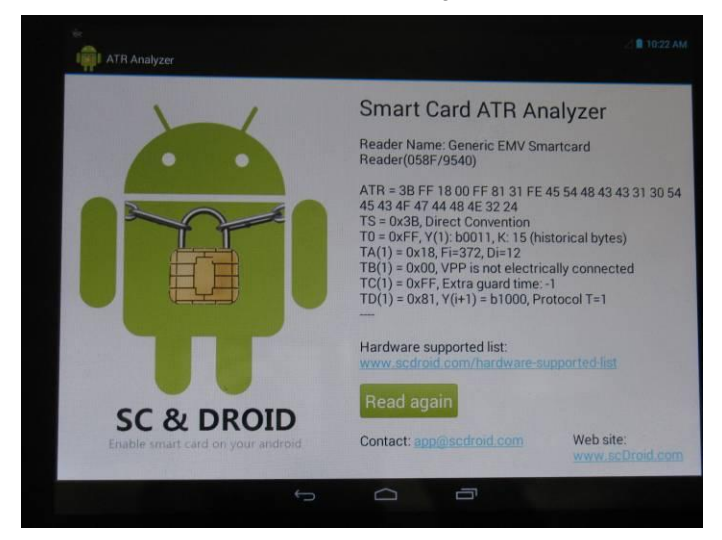

## Using the OTG

- 1. Using USB cable connected the OTG port with the another computer or storage USB port.
- 2. Sliding down the screen

| APPS      | WIDGETS      |                |              |               |              |               | £ 10.03 AM |
|-----------|--------------|----------------|--------------|---------------|--------------|---------------|------------|
|           |              |                | $\bigcirc$   | Q             | *            | Q             |            |
| Browser   | Calculator   | Calandar<br>X  | Clock        | EM<br>Radio   | 0.9-se       | 2             | $\square$  |
| Email     | EntimaTestAp | Engineer Mode  | Factory Mode | FM Radio      | FM Radio New | FM Transmitte | FM Tx New  |
| ۶X.       | ~            |                | ~            | 181           | HD Command   | IMS Presence  | Maps       |
| •×        | PX TextEdd   | Gattery        |              | Recepto Reser |              | 2             |            |
| Messaging | Movie Studio | Multiple POP 1 | Music        | News & Weath  | People       | Phone         | Play Store |
|           | O            | izat.          | Q            | Q             |              |               |            |

3. Select " Connected as a media device "

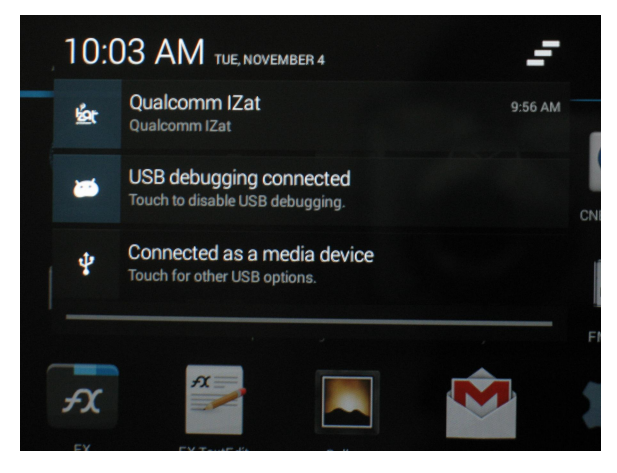

4. Turn on "Media device (MTP)"

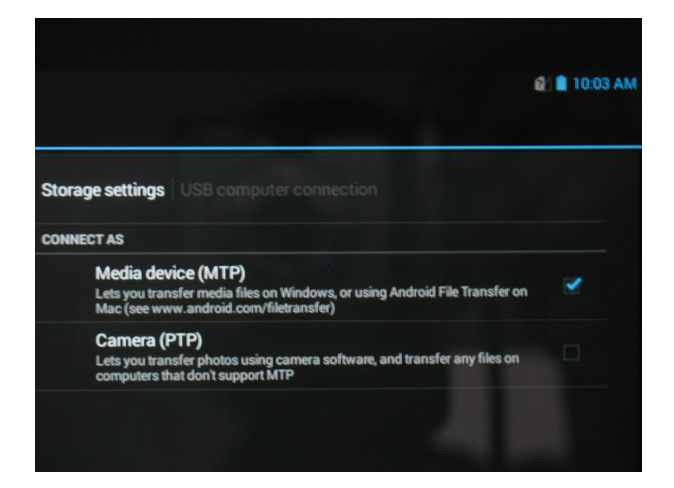

5. Having a message showed on the another computer or storage

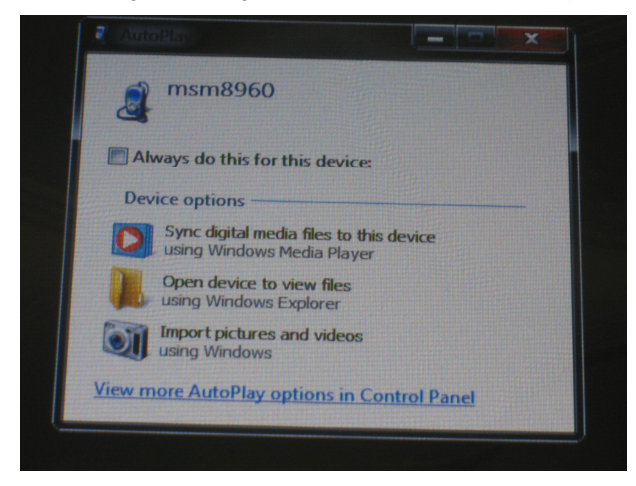